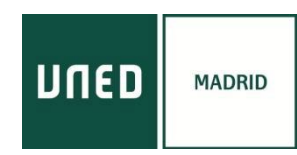

### PASOS A SEGUIR PARA REALIZAR EL CURSO ONLINE POR INTERNET

Se recomienda acceder a través de los navegadores GOOGLE CHROME u OPERA, en PC o Smartphone sobre Android. En ordenadores basados en el sistema operativo iOS (Apple), la conexión podría no realizarse adecuadamente. En algunos ordenadores es recomendable utilizar auriculares.

# El arte de los jardines. (Primera parte) 3ª edición. (Del 3 de marzo al 1 de abril de 2023)

## Imprescindible estar registrado en plataforma AVIP:

https://www.intecca.uned.es/portalavip/registroUsuarios.php

Acceda desde cualquier navegador a la dirección: <u>https://www.intecca.uned.es/portalavip/autenticacion.php</u>

a) **Si es estudiante de la UNED** o pertenece al colectivo UNED, clique en Identificación UNED, cumplimente usuario y contraseña habitual.

b) Si no es estudiante UNED, clique en Identificación AVIP.

Para usuarios NO UNED que se hayan registrado en el portal INTECCA

c) Clique en Cadena Campus y luego clique en Emisiones en Directo,

d) Elija el enlace a la emisión en directo de su curso. El enlace estará activo, cada jornada, SÓLO a partir de 30 minutos antes del inicio oficial del curso. Y ya estaremos en la emisión en directo.

AVISO: La aplicación informática que emite el curso por streaming permite que usted seleccione visualizar en distintos tamaños al ponente y los contenidos. Elija usted en cada momento la opción que sea de su agrado.

#### ACCESO EN DIRECTO

Con anterioridad al comienzo del curso recibirá en el correo electrónico que facilitó al inscribirse los pasos y el enlace para acceder al curso.

## ACCESO EN DIFERIDO

Una vez haya finalizado cada una de las sesiones y una vez procesadas las grabaciones, recibirá en el correo electrónico que facilitó al inscribirse los enlaces a las ponencias.

#### **MATERIALES DE LOS CURSOS**

La documentación que los ponentes estimen oportuno aportar se subirá a la plataforma y la encontrará en <u>https://extension.uned.es/miespacio</u>, en la pestaña "documentos actividad.

#### CUESTIONARIO EVALUACIÓN PARA LA OBTENCIÓN DE LOS CRÉDITOS

Los estudiantes matriculados en modalidad online en diferido deberán realizar un pequeño trabajo a determinar durante el curso. Disponen de un plazo máximo de 20 días desde la finalización del curso para enviarlo a: a.areadeanitua@gmail.com